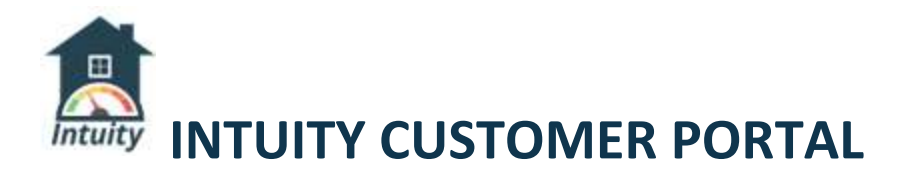

The customer may register or make a one-time payment only if their invoice has been uploaded to Intuity from El Dorado. The web address they use to sign up MUST have your INTUITY company portal name extension in the web address (URL). Example: "https:/pay.waterbill.com/login-universal-utility", notice the "login-[company]" extension. If the customer wishes to register, they must click the **REGISTER NOW** button at bottom of your Intuity company logon page and fill out the brief SIGN UP REQUEST form then click submit. They must check their email, click the ACTIVATE link/button in order to complete the registration process. All fields are required in order to create a customer portal logon.

### **REGISTER NOW option**

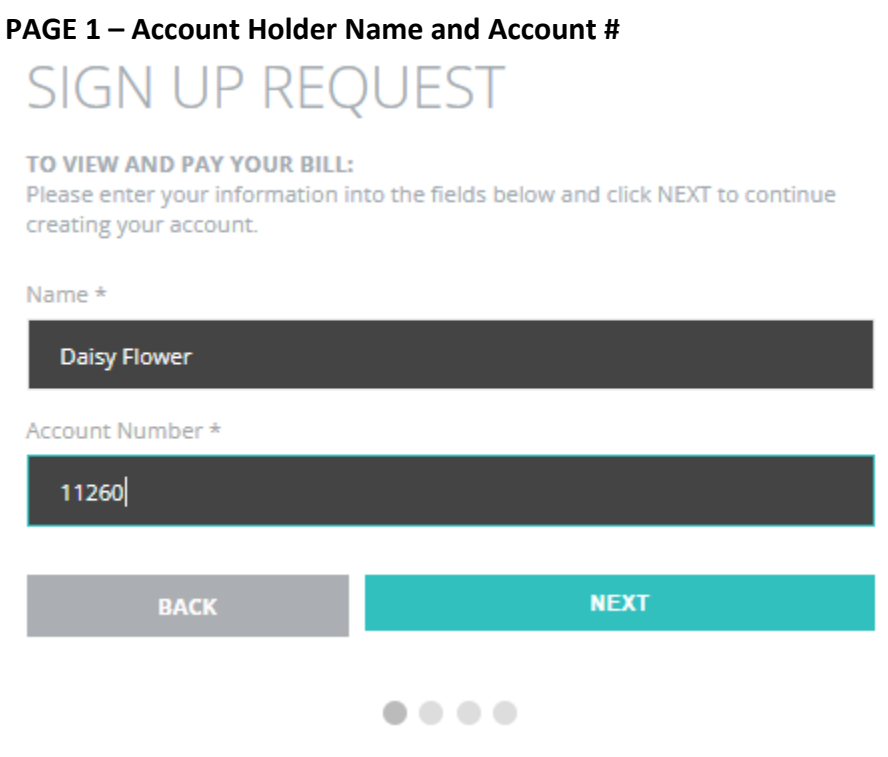

### **PAGE 2 – Authentication**

A personal identification number (PIN) can be found in an unregistered customer's bill ready notification. It's located toward the bottom of the bill ready notice, example:

When signing up for a new account, at the prompt please supply the PIN: 2261

If the customer did not receive a bill ready notification or doesn't know their PIN, they may select Last Name or Billing Street Name instead. This is to ensure the customer entered the correct account

#### number.

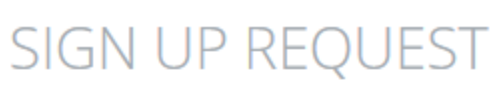

#### TO VIEW AND PAY YOUR BILL:

Please enter your information into the fields below and click NEXT to continue creating your account.

| Authentication * 🕐                      |      |
|-----------------------------------------|------|
| Last Name                               | ~    |
| Last Name<br>Billing Street Name<br>PIN |      |
|                                         |      |
| PREVIOUS                                | NEXT |
|                                         |      |

#### **PAGE 3 – Portal Login Information**

The customer must enter a login username or they may use their email address as their portal logon name.

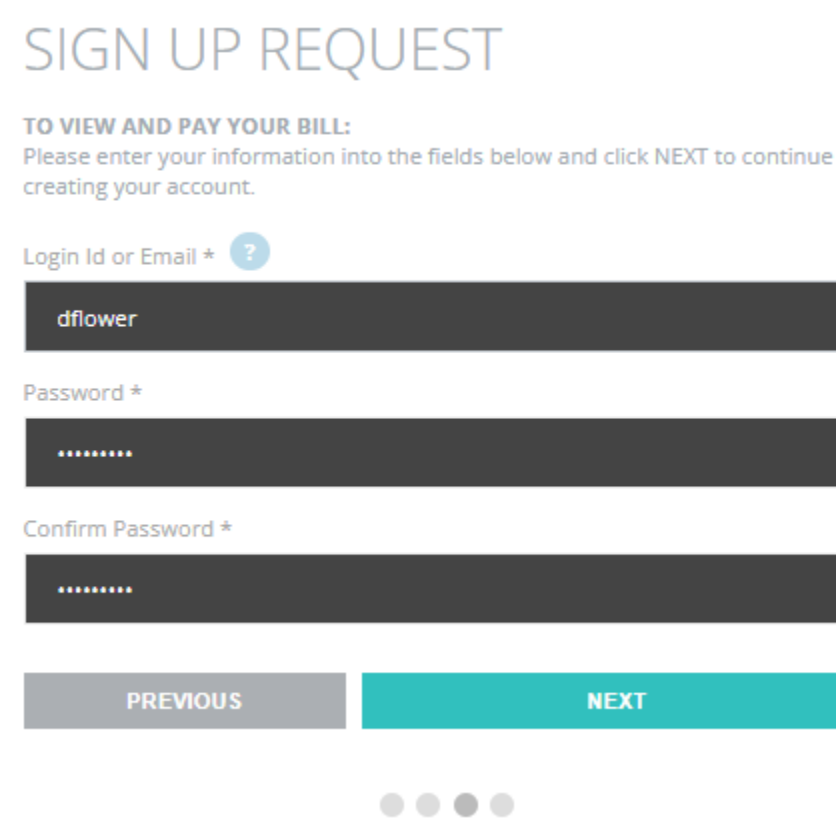

### PAGE 4 – Notification Email Address and Mobile Phone Number

If no mobile phone number is available, then the customer may leave that blank.

| SIGN UP REQUEST                                                                                                    |
|----------------------------------------------------------------------------------------------------|
| TO VIEW AND PAY YOUR BILL:<br>Please enter your information into the fields below and click SUBMIT. You will<br>receive an email confirmation with a link to finish creating your account. |
| Notification Email * 🕐                                                                                                    |
| smw11260@staging.com                                                                                                    |
| Confirm Notification Email *                                                                                                    |
| smw11260@staging.com                                                                                                    |
| Mobile phone                                                                                                    |
| 1 💙 949-200-8100                                                                                                    |
|                                                                                                    |
| PREVIOUS SUBMIT                                                                                                    |
|                                                                                                    |

After submitting the Sign Up Request form, an email is sent to the customer's notification email address they just provided.

| LOGIN TO VIEW OR PAY YOUR BILL                                                                                                    | <u>intuity</u> |
|----------------------------------------------------------------------------------------------------|----------------|
| An email has been sent to the notification email you provided. Please follow the instructions in that email to finish activating your account. |                |
| Login Id or Email                                                                                                    |                |
|                                                                                                    |                |
| Password                                                                                                    |                |
|                                                                                                    |                |
|                                                                                                    |                |
| LOGIN                                                                                                    |                |
| <u>I forgot my password</u>                                                                                                    |                |
| <u>I forgot my login</u>                                                                                                    |                |
| This is a fee-based service. A convenience fee will be applied to all c                                                                        | redit          |

They will need to open their email and click the link to activate their account.

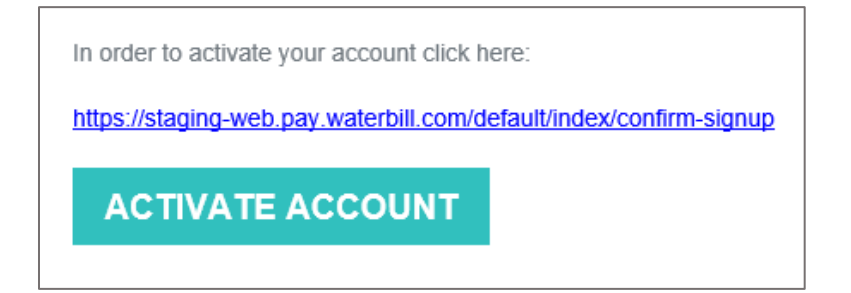

Upon activation, they will receive a second email confirming their account has been successfully created:

Your account was successfully created! Login: dflower Password: \*\*\*\*\*\*\*01 Name: Daisy Flower

## LOGIN NOW

Please do not reply to this email, the email address is unmonitored.

Once activated, they may log into their account.

| LOGIN TO VIEW OR PAY YOUR BILL                                                                                        |    |
|----------------------------------------------------------------------------------------------------|----|
| Thank you for activating your account.You may now log in.                                                             |    |
| Login Id or Email                                                                                                    |    |
|                                                                                                    |    |
| Password                                                                                                    |    |
|                                                                                                    |    |
|                                                                                                    |    |
| LOGIN                                                                                                    |    |
| l forgot my password                                                                                                  |    |
| <u>l forgot my login</u>                                                                                              |    |
| This is a fee-based service. A convenience fee will be applied to all credit card a<br>electronic check transactions. | nd |

## **MAKE A ONE-TIME PAYMENT option**

If your customer does not want to register but would like to make a payment, they will need to enter their full account number and the total balance due on their current bill. They may only pay the full balance due, partial payment is not accepted. Once Intuity retrieves their account information, they <u>must</u> enter a valid email address to send the payment confirmation to.

| MAKE A ONE-TIME PAYMENT            |
|------------------------------------|
| Account No.                        |
| 00067                              |
| Invoice Amount                     |
| s90.54                             |
| Name                               |
| DOLLAR, BILL                       |
| Email                              |
| smw00067@staging.com               |
| Due Amount : 90.54 PREVIEW INVOICE |
| Amount To Pay                      |
| \$90.54                            |
|                                    |
| BACK ENTER PAYMENT METHOD          |

Select ENTER PAYMENT METHOD. This examples only allows credit card payment but your might offer credit card and bank account, or just the latter:

|                     |                 | N            | lame : DOLLAR, BIL |
|---------------------|-----------------|--------------|--------------------|
| Amount :            |                 | tmail : smw  | 00067@staging.com  |
| <sup>\$</sup> 90.54 |                 |              |                    |
| Addtional conveni   | ence Fee :      |              | -                  |
| <sup>s</sup> 3.17   | Payment Summary | ×            |                    |
| Fotal Payment :     | Payment Type    | Visa         |                    |
| <sup>s</sup> 93.71  | Card No.        | ********1111 |                    |
| Felert Payment Th   | Invoice Amount  | \$90.54      |                    |
| Credit Card         | Convenience Fee | \$3.17       |                    |
|                     | Total Payment   | \$93.71      |                    |
| DALLER & CO. D. CO. |                 |              |                    |

They will need to click PAY NOW to process the one-time payment. They will be immediately logged of the payment page without saving any payment method information.

## **Customer Portal**

The DASHBOARD page is the landing page. The customer may scroll down to see previous invoices and any payments made since your utility company started using Intuity. They may use the links at the top to navigate to other pages, such as SETTINGS.

| DASHBOARD                                                                                               | MARINA MOLETISM                                | (2) <sup>108</sup> (3)(2) 9<br>(3)(2) 6(3)(3) 9 | ett hulde                                           |                                          |                      |
|----------------------------------------------------------------------------------------------------|------------------------------------------------|-------------------------------------------------|-----------------------------------------------------|------------------------------------------|----------------------|
| 00078 CENTS, PEN<br>Service Adverses Table FA<br>Dating address: 1000 FAL<br>serviced Table ageng cross | INY<br>LONAR<br>Olara D. Olarge, Calminge 9125 |                                                 | <ul> <li>Peoperiess</li> <li>C Autorites</li> </ul> | O his treater Dann<br>O his treater Dann |                      |
|                                                                                                    | BALANCE DUE                                    |                                                 |                                                     | BILLING DETAILS                          |                      |
|                                                                                                    | \$71.7                                         | 8                                               | Dear by 18                                          |                                          | <u>.</u>             |
|                                                                                                    | Due date Apr 1                                 | i. 2922                                         |                                                     |                                          |                      |
|                                                                                                    |                                                |                                                 |                                                     | 1 Extrand days remain                    | ng in Linej          |
|                                                                                                    |                                                |                                                 |                                                     |                                          |                      |
|                                                                                                    | Include Park                                   | IN13                                            |                                                     |                                          |                      |
| 翁ź BILLED                                                                                               | USAGE                                          |                                                 | 12 U                                                | SAGE HISTORY                             |                      |
| Ough shows it based to<br>Manager Gatassie                                                              | rafne billing state. Nøfter av død blange H    | and for the result of the second second         | \$.500 -<br>£.000 -                                 |                                          | 2022                 |
|                                                                                                    |                                                |                                                 | 4,000                                               |                                          |                      |
|                                                                                                    |                                                |                                                 | 3.000                                               |                                          |                      |
|                                                                                                    |                                                |                                                 | 3.000 -                                             |                                          |                      |
|                                                                                                    |                                                |                                                 | 1.000                                               |                                          |                      |
|                                                                                                    |                                                |                                                 | 800 -<br>8 300                                      | Pain Mar Ayar May Jun Jul Say Ja         | p Do tas De          |
| 12 PAYME                                                                                                | NT & BILLING HISTO                             | RY                                              |                                                     |                                          |                      |
|                                                                                                    |                                                |                                                 |                                                     |                                          | RESUTENTIN           |
| Show 10 w entries                                                                                       | 4 Nerret                                       | i Investion Type                                | Date                                                | 6 Armoutt 1                              | Halance F. Actions 1 |
| (market # 1                                                                                             | Anna                                           |                                                 | (Hest)                                              |                                          | - Anno -             |
| Justin.                                                                                                 | CREATE, DROWNER                                | Second .                                        | Aug 10, 0010                                        | - 4 Star Tel                             | 411.70               |

# **Making a Payment**

Your organization decides whether the following at the time your Intuity portal is setup:

- Whether or not your customers my pay by credit card and/or bank account. Example, some organizations may only allow ACH (payment by bank account) and no credit card or vice versa.
- Whether or not your customers may enroll in Autopay.

This guide assumes that customer may pay using a credit card or bank account. It also assumes that Autopay is enabled.

Your customers may choose to Make the payment immediately, schedule a payment to be paid on a future date, or sign up for Autopay. If your portal does not allow for Autopay, your customers will have 2 options only and will not see the third option, "Sign up for Autopay". The following describes each process separately.

### To Access the Payment Options window:

- 1. From DASHBOARD select BILLING & PAYMENTS button.
- 2. Select MAKE A PAYMENT button.

| When would you like to pay?                                                                                                    | × |
|----------------------------------------------------------------------------------------------------|---|
| Pay Now<br>Payment will be processed immediately                                                                                                    |   |
| Schedule a single payment<br>Schedule a payment for the currently due invoice on a future date. If you<br>select a date after the due date, late fees may apply. |   |
| Sign up for Autopay<br>Sign up to have your regular invoices automatically paid on their collection<br>date with every billing cycle                             |   |
| CANCEL PROCEED TO PAYMENT                                                                                                    |   |

## **PAY NOW option**

Once the customer is on the PAYMENT DETAILS page, they will have the option to "Pay with a saved method" or "Pay without saving a payment method".

- 1. Select the **Pay Now** option, then **PROCEED TO PAYMENT** button.
- 2. Decide if you want to "Pay with a saved payment method" or "Pay without saving a payment method":

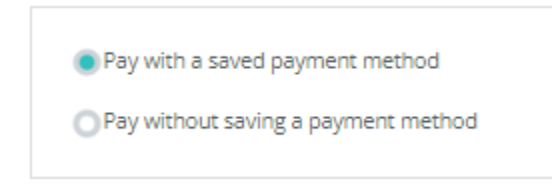

3. The PAYMENT DETAILS page is displayed. Click the PAYMENT METHODS link at top.

4. Enter credit card information, acknowledge the enrollment clause, then click **Continue**.

| _                                                                                                    |                                                               | NE                                       | W BANK ACCOL                         |
|----------------------------------------------------------------------------------------------------|---------------------------------------------------------------|------------------------------------------|--------------------------------------|
| Card/Bank unt Fou                                                                                                    | nd.                                                           |                                          |                                      |
| 1916 🛄 🔛                                                                                                    |                                                               |                                          | 2                                    |
| 5454545454545454                                                                                                    | ~                                                             | 321                                      | ~                                    |
| Expiration<br>06 🗸 / 22 🗸                                                                                                    |                                                               |                                          |                                      |
| I authorize ABC company to<br>in this form for payment of one-b                                                                             | store and enrol<br>ime and/or auto                            | I the credit of tecuring to the due date | and indicated annuactions for        |
| amounts due on my utility accou<br>understand that the authorizatio<br>that payments may be withdraw<br>banking business day after it is a  | n will remain in<br>In from my acco<br>wisionated.            | effect until 1<br>unt on the s           | e i<br>cancet it and<br>ame or rieod |
| amoonts due on my utility accos<br>understand that the authorizatio<br>that payments may be withdraw<br>banking business day after it is i  | n will ternaits in<br>n from my acco<br>ariginated.           | effect until I<br>unt on The s           | e 1<br>cancel it and<br>ame or next  |
| amounts due on my utility accou<br>understand that the authorizatio<br>that payments may be withdrawe<br>banking business day after if is o | n will remain in<br>n from my acco<br>ariginated.<br>Continue | effect until I<br>unt on the s           | e 1<br>cancel it and<br>ame or next  |

- a. A message will appear indicating the card was successfully added.
- 5. Ensure you select the appropriate payment method, even if it's the only available. Click SAVE.

| 5 7 | Card Add | ed Successfully. Select Pay | ment Method Car | d/Bank.  |
|-----|----------|-----------------------------|-----------------|----------|
| Add | NEW      | CARD                        | NEW BANK A      | CCOUNT   |
| •   | Visa     | ***********1111             | Card            | × Delete |

6. A pop-up message appears asking if you want to save this as your default payment method. Click Yes, or No.

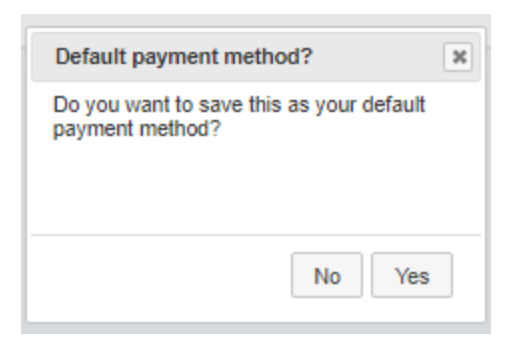

7. To process the payment using the selected payment option, click **CONFIRM PAYMENT button**.

| Name/Email For Payment Receipt | PAYMENT METHODS                                                                    | AUTOPAY SETTINGS                       | SO PAPERLESS |
|--------------------------------|------------------------------------------------------------------------------------|----------------------------------------|--------------|
| Name                           | Amount to pay                                                                      |                                        |              |
| CENTS, PENNY                   | III 5 71.78                                                                        |                                        |              |
| Email                          | Additional convenience Fee: S                                                      | 2.51                                   |              |
| smp00078@staging.com           | Total Payment: \$74.29                                                             |                                        |              |
|                                | Pay with a saved payn<br>Pay without saving a payn<br>Pay without saving a paynet. | ayment method                          |              |
|                                | Visa                                                                               | ************************************** | Car          |

8. A **Payment Summary** pop-up appears with a PAY NOW button. Click the PAY NOW button, only once.

| Payment Summar                    | y ×                 |  |  |
|-----------------------------------|---------------------|--|--|
| Payment Type<br>Card No.          | Visa<br>*******1111 |  |  |
| Invoice Amount<br>Convenience Fee | \$71.78<br>\$2.51   |  |  |
| Total Payment                     | \$74.29             |  |  |
| PAY NO                            | w                   |  |  |
| CANCEL                            |                     |  |  |

- 9. A message will appear confirming your payment. Click **OK**. Customers need to be patient, depending on their internet speed, some may take longer to process.
- 10. After the payment processes, the customer will return to the LAST BILL page and the Total Account Balance will be immediately updated. They may also scroll down the page to review Payment & Billing History.

| LAST B                   | ILL.    |                       | INVOICE NO: 0078WERSHE405 |
|--------------------------|---------|-----------------------|---------------------------|
|                          |         |                       | 00078 CENTS, PENNY        |
| Payment was successful   |         |                       |                           |
| Unitity                  | (Inity) | Amount                |                           |
| Water - 879              | 5,500   | \$71.7#               | * O. <sup>oo</sup>        |
| Due date<br>Apr 18, 2022 |         | mole Amount<br>#71.78 | REVENTIONS<br>SCHAPPERSS  |
|                          |         |                       |                           |

11. A payment receipt will be emailed to the payee.

|     | Acct #: 0083                                                                |
|-----|-----------------------------------------------------------------------------|
|     | Name: HANSON, ANN                                                           |
|     | Address: 100 MAPLE LANE , RIVERSIDE                                         |
|     | Email: ct0083@someplace.com                                                 |
|     |                                                                             |
|     | Dear HANSON, ANN                                                            |
|     | Your payment for \$148.2 was made successfully on Saturday 20th March, 2021 |
|     | Transaction Id                                                              |
|     | 2cd21e1742ea                                                                |
|     | Convenience Fee Added                                                       |
|     | \$0                                                                         |
|     | Thank-you!                                                                  |
|     |                                                                             |
|     |                                                                             |
|     |                                                                             |
|     | Please do not reply to this email, the email address is unmonitored.        |
|     |                                                                             |
|     | LOGIN NOW                                                                   |
| - 1 |                                                                             |

### **SCHEDULE A SINGLE PAYMENT option**

Allows customer to schedule a future payment for the current invoice. They may opt to pay the full amount due or a partial payment. Once the customer is on the PAYMENT DETAILS page, they will have the option to "Pay with a saved method" or "Pay without saving a payment method".

- 1. Select the **Schedule a single payment** option, then **PROCEED TO PAYMENT** button.
- 2. On the PAYMENT DETAILS screen, they may enter an amount to pay other than the full balance due by simply keying in the amount in the **Amount to pay** field.
- 3. Click the **Date to pay** box to select a future payment date.
- 4. Payee must have a payment method selected in order to complete the scheduling process, if not they must click the PAYMENT METHODS link.
- 5. Once the payment method is selected, amount to pay is correct and a future date to pay is selected, click the CONFIRM PAYMENT button.

| PAYMENT DETAILS                                                                        |                                                                                                    |                                               |                         |
|----------------------------------------------------------------------------------------|----------------------------------------------------------------------------------------------------|-----------------------------------------------|-------------------------|
| Name/Email For Payment Receipt<br>Name<br>AL ANDERSON<br>Email<br>smp00064@staging.com | PAYMENT METHODS     Amount to pay     S 100.00     Addtional convenience Fee: \$2     Total Payment: \$102.95 | AUTOPAY SETTINGS<br>Date to pay<br>04/18/2022 | Due Date<br>Apr 24,2022 |
|                                                                                        | Personal Check                                                                                                | ing ******                                    | ******9456              |
|                                                                                        | CONFIRM PAYMENT                                                                                               |                                               |                         |

6. A payment summary popup window appears. Select SCHEDULE PAYMENT button.

| Payment Summa                     | ry ×                   |
|-----------------------------------|------------------------|
| Payment Type<br>Account No.       | Personal Checking      |
| Invoice Amount<br>Convenience Fee | \$100.00<br>\$2.95     |
| Total Payment<br>Date To Pay      | \$102.95<br>04/18/2022 |
| SCHEDULE                          | PAYMENT                |
|                                   |                        |

Once scheduled, it will indicate the scheduled payment date on the customer's Dashboard header:

| DASHBCARD                            | WESULING &<br>PAYNENTS | 28QU857389//CE+         | UV<br>USAGE | USAGE<br>ALER75 | SETTINGS |            |               |         | *                                           |
|--------------------------------------|------------------------|-------------------------|-------------|-----------------|----------|------------|---------------|---------|---------------------------------------------|
| ANDERSON,                            | AL.                    |                         |             |                 |          | Ø Paperies | C truted      | States  | Your payment for \$100.00 + \$2.95 in trans |
| dress: P.O. BOX 52<br>Albetaging.cum | 54 ciu Marta An        | densen Granger, Califor | mie 93234   |                 |          | C AutoPay  | O Not Evaluat | Statum. |                                             |

### SIGN UP FOR AUTOPAY option

Customers may set up an automatic payment plan to deduct payments from their preferred payment source. They may use either a credit card or bank account. The utility statement's autopay collection date will be reflected on the customer's online Intuity portal. The TOTAL BALANCE DUE displayed on the customer portal dashboard is the amount that will be withdrawn from their selected payment source. It will draft on the due date displayed on the customer's portal. The total amount owed. Please encourage your customers to sign up at least 24 hours in advance of their auto pay date to ensure their balance gets drafted. The auto pay is scheduled to kick off at 3 AM CT on the customer's portal due date.

### Setting up Auto Pay:

1. Upon logging in, From the DASHBOARD section, click the Autopay's blue **Change** link, located on the customer's banner:

| DASHBOARD                                                               | MY BILLING & PAYMENTS                     | REQUEST SERVICE*       | MY<br>USAGE | USAGE<br>ALERTS | SETTINGS |                                               |                           |               |
|-------------------------------------------------------------------------|-------------------------------------------|------------------------|-------------|-----------------|----------|-----------------------------------------------|---------------------------|---------------|
| ANDERSON, A<br>ddress: 3476 PALC<br>dress: P.O. BOX 12<br>4@staging.com | <b>AL</b><br>DMAR RD<br>234 c/o Marta And | erson Orange , Califor | nia 91234   |                 |          | <ul><li>Paperless</li><li>C AutoPay</li></ul> | Enrolled     Not Enrolled | <u>Change</u> |
| TOTAL E                                                                 | ALANCE D                                  | UE                     |             |                 |          | В                                             | ILLING DET                | AILS          |

- 2. Click Select Payment Method link.
- 3. If no payment source is available, add a payment source by selecting either NEW CARD or NEW BANK ACCOUNT. This example uses a bank account to draft from. Enter the appropriate information

| Routing Number                                                                                                    |                                                                                                    |
|----------------------------------------------------------------------------------------------------|----------------------------------------------------------------------------------------------------|
| Account Number                                                                                                    |                                                                                                    |
| Account Type                                                                                                    |                                                                                                    |
| Select                                                                                                    | · · · · · · · · · · · · · · · · · · ·                                                                             |
| □ I authorize ABC company to store and enroll the<br>indicated in this form for payment of one-time and//<br>transactions for amounts due on my utility account<br>date. I understand that the authorization will remain<br>it and that payments may be withdrawn from my ac<br>next banking business day after it is originated. | e bank account<br>or auto recurring<br>on or before the due<br>n in effect until I cance<br>ccount on the same of |
| CONTINUE                                                                                                    |                                                                                                    |
|                                                                                                    |                                                                                                    |
|                                                                                                    |                                                                                                    |

and click the authorization box to enroll in payment process then select the CONTINUE button.

4. Click on the circle to the left of the payment source you wish to use for auto pay. Click SAVE.

| Select Autopay Card/Bank |                |                                     |                 |  |
|--------------------------|----------------|-------------------------------------|-----------------|--|
|                          | Bank account a | dded successfully. Select Autopay C | ard/Bank        |  |
|                          | NEW CARD       | N                                   | EW BANK ACCOUNT |  |
| •                        | Checking       | ************6789                    | Bank Account    |  |
|                          |                | SAVE                                |                 |  |

5. Next, turn Auto Pay ON by putting a check mark in the "Auto Pay ON" check box. THIS MUST BE DONE IN ORDER TO ACTIVATE AUTO PAY AND <u>CLICK THE SAVE button</u>.

| Profile      | Notifications                                                 | Auto Pay                                            |      |
|--------------|---------------------------------------------------------------|-----------------------------------------------------|------|
| £            | AUTOPA                                                        | Y SETTINGS                                          |      |
| Auto pay     | v setting updated                                             | L.                                                  |      |
| Currer<br>#1 | nt Autopay Me<br>nust be enabled 24 h<br>date to ensure proce | thod<br>ours prior to your invoice autopay<br>sting |      |
|              | MasterCard                                                    | ********5454                                        | Card |
|              |                                                               |                                                     |      |
| Change       | Payment Method                                                | #2                                                  |      |

Click OK to confirm that Autopay is now activated. Customer should see this message:

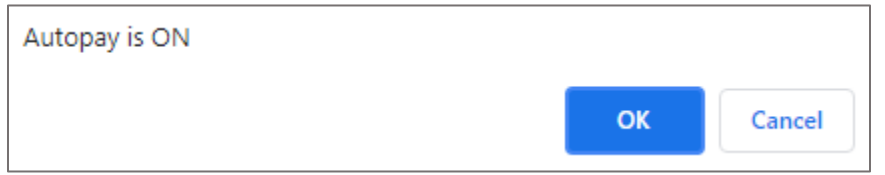

6. The customer may return to the Dashboard. If the invoice due date is in the future, then they will see a message indicating that "Autopay is scheduled for [due date]". If they signed up AFTER the current bill's due date and have an outstanding balance due, it will still show the message "Autopay is scheduled for [due date]".

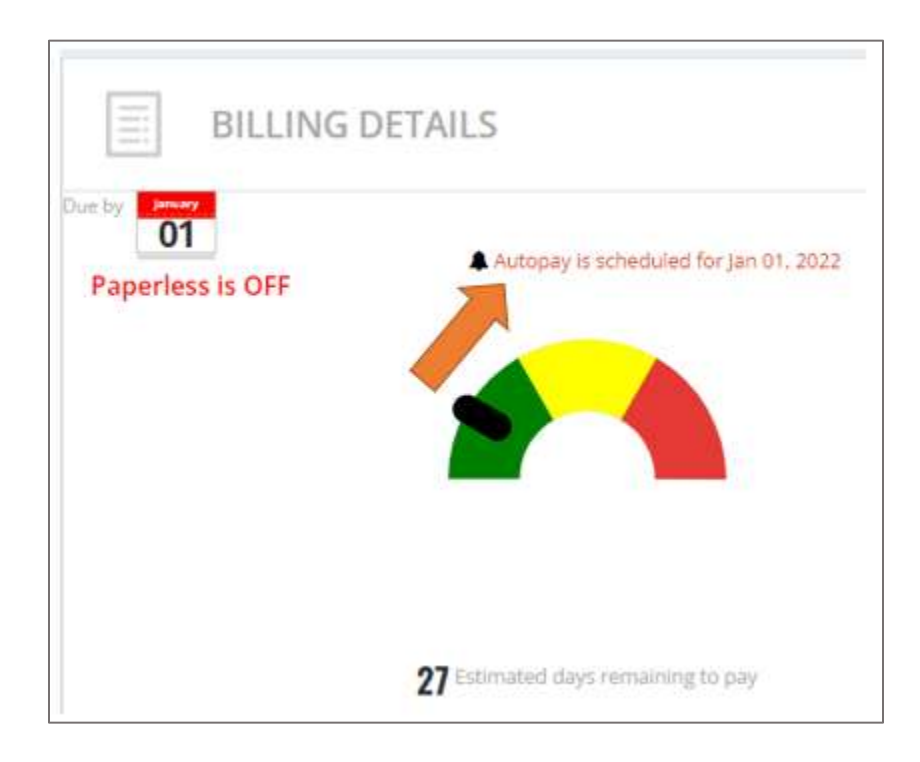

## Ability for a Customer to Link Accounts

Some customers are responsible for more than one utility account. They have the ability to add a new account to their list and switch between account and remove accounts. This will enable the customer to just logon one time to the portal. Using their account name menu option to the right, they may easily add another account. The invoice from the other account must be uploaded to Intuity in order for the customer to add the account.

### To Link another account

1. Select the **Account Name** menu, located on the far right of the screen.

| MARIN GROUP LLC                                        |
|--------------------------------------------------------|
| MARIN GROUP LLC<br>(SMP Water)<br>smp00624@staging.com |
| Manage your Account                                    |
| Add another account                                    |
| Sign out                                               |
| Terms of Use                                           |

- 2. Select Add another account option.
- 3. Add the account number. To ensure the correct account was entered, the customer is required to verify this by either entering the PIN they received from an email notification, enter their last name, or billing street name.

When a payment source is stored, it may be used for the linked accounts as well.